# تالوحم يف ةعئاشلا CLI رماوأ ىلع ةماع ةرظن 1300 Switches و Catalyst 1200

فدەلا

ةەجاول عﺉاش ﻝﻙﺷﺐ ﺓﻣﺪﺧﺖﺱﻣﻞﺍ ﻑﺉﺍڟﻮﻝﺍ ﺭﺏﻉ ﺭﻭﺭﻣﻞﺍ ﻭﻩ ﻝﺍﻕﻣﻞﺍ ﺍﺫﻩ ﻥﻡ ﻑﺩﻩﻝﺍ .1300 switch ﻟﻮﺡﻣﻞﺍ ﯼﻝﻉ (CLI) ﺭﻣﺎﻭﺃﻝﺍ ﺭﻃﺲ

### جماربلا رادصإ | قيبطتلل ةلباقلا ةزهجألا

(<u>تانايب ققرو</u>) 1200 ةزافح قدام
(<u>تانايب ققرو</u>) 1300 ةزافح قدام

ةمدقملا

حيتي .(CLI) رماوألا رطس ةەجاو ل(لخ نم اەنيوكتو تالّدبملا ىل لوصولا نكمي زاەجلا ىلع ةمئاق ةذفان يف رماوألا لاخدا (CLI) رماوألا رطس ةەجاو ىل لوصولا دق ،ةيفرطلا رماوألا يف ربكأ ةربخب عتمتي يذلا مدختسملل ةبسنلاب .يفرطلا .بيولا نيوكتل ةدعاسملا ةادألا ربع لقنتلل لەسأ اليدب ەذە نوكت

يسايق SSH ليمع مادختساب لوحملل (CLI) رماوألا رطس ةمجاو ىلإ لوصولا كنكمي ربع CLI ىلإ لوصولا ةيفيك لوح تامولعملا نم ديزم ىلع لوصحلل .<u>PuTTY</u> لثم .<u>انه</u> رقنا ،PuTTY

تايوتحملا لودج

<u>قماعلا CLI رماوا</u> • <u>Smartport رماوا</u> • <u>تباث IP ناونع نييعت</u> • VLAN تاكبش نيوكت •

## ةماعلا CLI رماوأ

1 ةوطخلا

رورملا ةملكو مدختسملا مسا مادختساب لوحملا ىلإ لوخدلا ليجستب مق.

cisco

### 2 ةوطخلا

،اذه تريغ in order to تلخد .رمألا هجوم نم لوألا رطسلا يف لوحملل فيضملا مسا .لكشي عبطي ب بولسأ ليكشت لماش

#### configure

### 3 ةوطخلا

.3 حاتفم وه ،لاثم اذه يف .لوحملا ىلع ەنييعت ديرت يذلا مسالاو hostname بتكا

hostname Switch3

### 4 ةوطخلا

.end وأ exit بتكا ،ماعلا نيوكتلا عضو نم جورخلل

end

### 5 ةوطخلا

.ماظنلا مسا ىلع رييغتلا ىرتسو show system بتكا ،كلذ نم ققحتلل

show system

### 6 ةوطخلا

نيوكتلا عضو لخدأ ،لوؤسمك لوحملا ىلإ لوخدلا ليجست ەنكمي مدختسم ءاشنإل .ماعلا

### configure

### 7 ةوطخلا

،لاثملا اذه يف .هؤاشنإ ديرت يذلا مدختسملا مساب اعوبتم username رمألا بتكا .اهمادختسإ ديرت يتلا رورملا ةملكب ةعوبتم رمألا رورم ةملك بتكا .ميت هنإ

username Tim password Enter123

### 8 ةوطخلا

ةحاسملا طيرش ىلع طغضا .اەريڧشت مدع وأ رورملا ةملك ريڧشت رايتخإ كنكمي لاثم اذه يڧ .ةحاتملا رماوألا ضرعل ماهڧتسإ ةمالع ةڧاضإب مقو حيتاڧملا ةحولب

### .ةملكلا ىلع ريفشتك SHA-512 تلمعتسا

username Tim password Enter123 method sha512

### 9 ةوطخلا

.ةباتكلاو ةءارقلا يزايتما نم لك ىلإ نوجاتحيس ،لوؤسمك مدختسملا نييعتل .كحيتافم ةحول ىلع مكحتلا رصنع ماهفتسإ ةمالعب اعوبتم زايتمالا لخدأ

username Tim password Enter123 method sha512 privilege

عيطتسيو gui لا ذفني ال عيطتسي لمعتسم - ذفنم read-Only CLI - 1 ىوتسم زايتما ● .ليكشت ةادألا ريغي ال نأ رمأ CLI تذفن طقف

عيطتسيو gui لا ذفني ال عيطتسي لمعتسم - ذفنم CLI بتكي/أرقي - 7 ىوتسم زايتما ● .ليكشت ةادألا ريغي نأ رمي CLI ضعب تذفن طقف

عيطتسيو gui لا تذفن عيطتسي لمعتسم - ذفنم ةراداٍ read/Write - 15 زايتمالا ىوتسم ● .ةادألا تلكش

### .15 ديدحت متي ،لاثملا اذه يف

username Tim password Enter123 method sha512 privilege 15

### 10 ةوطخلا

جاتفم exit to log out of the بتكا.

exit

exit

### 11 ةوطخلا

ل عم حاتفمل لخاد ىرخأ ةرم لجس.

Tim

\* \* \* \* \* \* \* \*

### 12 ةوطخلا

مدختسملا مساب ةقلعتملا تامولعملا ىلع عالطالل رمأ show users بتكا .ةسلجلا تقوو عقوملاو لوكوتوربلاو

show users

13 ةوطخلا

اهيلإ جاتحت دق يتلاا تامولعملا نم ريثكلا show running configuration رمألا رفوي .لوحملا لوح

show running-config

### Smartport رماوأ

ەليصوت متي ام ديدجت لوحملل حيتت ةيكذ ذفانم ىلع تالوحملا مظعم يوتحت اەنإف ،اەنيوكت مت يتلا وركاملا تادحو ىلإ ادانتساو لوحملا ذفانمب ايئايزيف يف ابوغرم يئاقلتلا نيوكتلا نوكي ال دق .ايئاقلت ذفنملا نيوكتب موقتس ليطعت نكمي .ەلمع ةيفيك ليصافتب ةيارد ىلع نكن مل اذإ نايحألا ضعب .ةلثمألا ەذە لثم يف يكذلا ذفنملا

1 ةوطخلا

بولسأ ليكشت لماشلا تلخد.

configure

2 ةوطخلا

ايئاقلت لطعم وركام بتكا.

macro auto disabled

### 3 ةوطخلا

.رمألا وركام نيكمت ليغشتب مق ،ەليغشت ةداعإل

macro auto enabled

### 4 ةوطخلا

يئاقلت وركام دجوي ال ةيضارتفالا تادادعإلا عون ىلع لوحملا نييعتل.

no macro auto

### تباث IP ناونع نييعت

1 ةوطخلا

.VLAN1 نراق عبطو بولسأ ليكشت لماشلا تلخد

#### interface vlan 1

### 2 ةوطخلا

.ةيعرفلا ةكبشلا عانقو IP ناونع لخدأ

ip address 172.19.76.4 255.255.255.0

### 3 ةوطخلا

لمألا بتكا ،نيوكتلا يف رظنلل do show run.

do show run

### VLAN تاكبش نيوكت

### 1 ةوطخلا

اذه يف .ەنيوكت ديرت يذلا VLAN مقر ،ماعلا نيوكتلا عضو يف ەدوجو ءانثأ ،بتكا .20 مقر VLAN ةكبش نوكتس ،لاثملا

#### vlan 20

### 2 ةوطخلا

نراقلاا تلكش عيطتسي تنأو مقر VLAN نراق رمألا تلمعتسا ،VLAN قلخي نأ .ةرشابم

interface vlan 30

### 3 ةوطخلا

قلخت تنأ VLANs ىلإ رظني نأ do show vlan بتكا.

#### do show vlan

### 4 ةوطخلا

ةكبش ءاعدتسإ ديرت يذلا مسالا مث مسالا بتكا ،VLAN ةكبش ىلإ مسا ةفاضإل .DATA نوكتس ،لاثملا اذه يف .VLAN

#### name DATA

### Note:

مەسألا يحاتفم مدختسأ ،رركتم وأ عئاش لكشب ةمدختسملا رماوألا ىلع روثعلل .اقبسم ةبوتكملا رماوألا نيب لقنتلل لفسألو ىلعأل

### 5 ةوطخلا

.10 ذفنملل 10/0/10 وه ،لاثملا اذه يف .ةهجاولا بتكا ،لوصو ذفنمك ةهجاو نيوكتل

interface g1/0/10

### 6 ةوطخلا

Switchport. عضو يلإ لوصولا ةباتك قيرط نع لوصو ذفنم ءاشنإب مق

switchport mode access

### 7 ةوطخلا

اذه يف .VLAN مقر معبتي switchport access بتكا ،VLAN ةكبش ىلٍ مصيصختل .20 مقر VLAN ةكبشل اەنييعت متي ،لاثملا

switchboard access vlan 20

### 8 ةوطخلا

.g1/0/12 وه ،لاثم اذه يف .ةهجاولا مقر لخدأ ،لاصتا طخ ذفنم ءاشنإل

interface g1/0/12

9 ةوطخلا

رمألا بتكا switch port mode trunk.

switch port mode trunk

10 ةوطخلا

.VLAN تاكبش تافرعم عم switchport trunk رمألا لخدأ ،VLAN تاكبش صيصختل .30 و 20 و 1 ماقرأ VLAN تاكبش نيمضت متي ،لاثملا اذه يف

switchport trunk allowed vlan 1, 20, 30

11 ةوطخلا

switchport بتكا ،ةطنشلا ل untagged VLAN لا يأ يعيبط يلهأ VLAN فيضي نأ .تلمعتسا VLAN 1 ،لاثم اذه يف VLAN id لا ب عبتي يعيبط يلهأ ةطنش

switchport trunk native vlan 1

12 ةوطخلا

نيترم enter ىلع طغضاو جورخلاب مق ،نيوكتلا عون ظفحل.

exit

13 ةوطخلا

نيوكتلا ليغشت ءدب نيوكت لغشي يذلا copy رمألا بتكا.

copy running-config startup-config

14 ةوطخلا

.Y لخدأ ،ديكأتلل

Y

### رارقلا

Catalyst لوحملا ةرادإل عئاش لكشب ةمدختسملا CLI رماوأ لوح لكلا فرعت تنأ نآلا .1300 switch وأ 1200

Catalyst تالوحم لوح تامولعملا نم ديزم ىلع لوصحلل ةيلاتا تاحفصلا عجار .1300 switches و 1200

Cisco Catalyst 1200 وأ 1300 Series تالوحملا تازيم ةنراقم يل أقيقرتلا اذامل. • 1300 Series Switches و Cisco Catalyst 1200 تالوحمل يل ع قعيرس قرظن. •

.Catalyst ةلسلس <u>قرادا ليل</u>د ىلإ عجرا ،ىرخأ تازيمو تانيوكت ىلع لوصحلل

ةمجرتاا مذه لوح

تمجرت Cisco تايان تايانق تال نم قعومجم مادختساب دنتسمل اذه Cisco تمجرت ملاعل العامي عيمج يف نيم دختسمل لمعد يوتحم ميدقت لقيرشبل و امك ققيقد نوكت نل قيل قمجرت لضفاً نأ قظعالم يجرُي .قصاخل امهتغلب Cisco ياخت .فرتحم مجرتم اممدقي يتل القيفارت عال قمجرت اعم ل احل اوه يل إ أم اد عوجرل اب يصوُتو تامجرت الاذة ققد نع اهتي لوئسم Systems الما يا إ أم الا عنه يل الان الانتيام الال الانتيال الانت الما